## Comment créer un établissement sur Google Map

Equideclic

## Avoir un compte Google

Se rendre sur : <u>https://www.google.fr/intl/fr/business/</u>

Il faut impérativement être connecté sur son compte Google ou bien se créer un compte Google

Ressources et FAQ

Applications 🚿 Zendesk 🚿 CRM 🖉 Mangopay 🗎 APIV 3 🗀 APIV 3 CLOUD 💱 Arborescence 📀 Liens Trackés 🗎 ICESCRUM 💪 DRIVE M Mail 📅 Calendrier 📓 Pages FB 📓 FB 🗅 Dev M Mandrill 🐔 Mailchimp 🂱 Whols 📄 NDD 🐥 PAPL 🗅 CMS 😝 Twilio Cloud Commu...

Accueil Fonctionnement

Google My Business

SE CONNECTER COMMENCER

Attirez de nouveaux clients grâce à votre fiche Google gratuite

Faites en sorte que votre fiche Google apparaisse quand les utilisateurs recherchent votre établissement ou des entreprises comme la vôtre sur la recherche Google et sur Google Maps. Elle est très simple à créer et à mettre à jour. Avec Google My Business, vous pouvez vous démarquer et aider vos clients potentiels à vous trouver.

COMMENCER

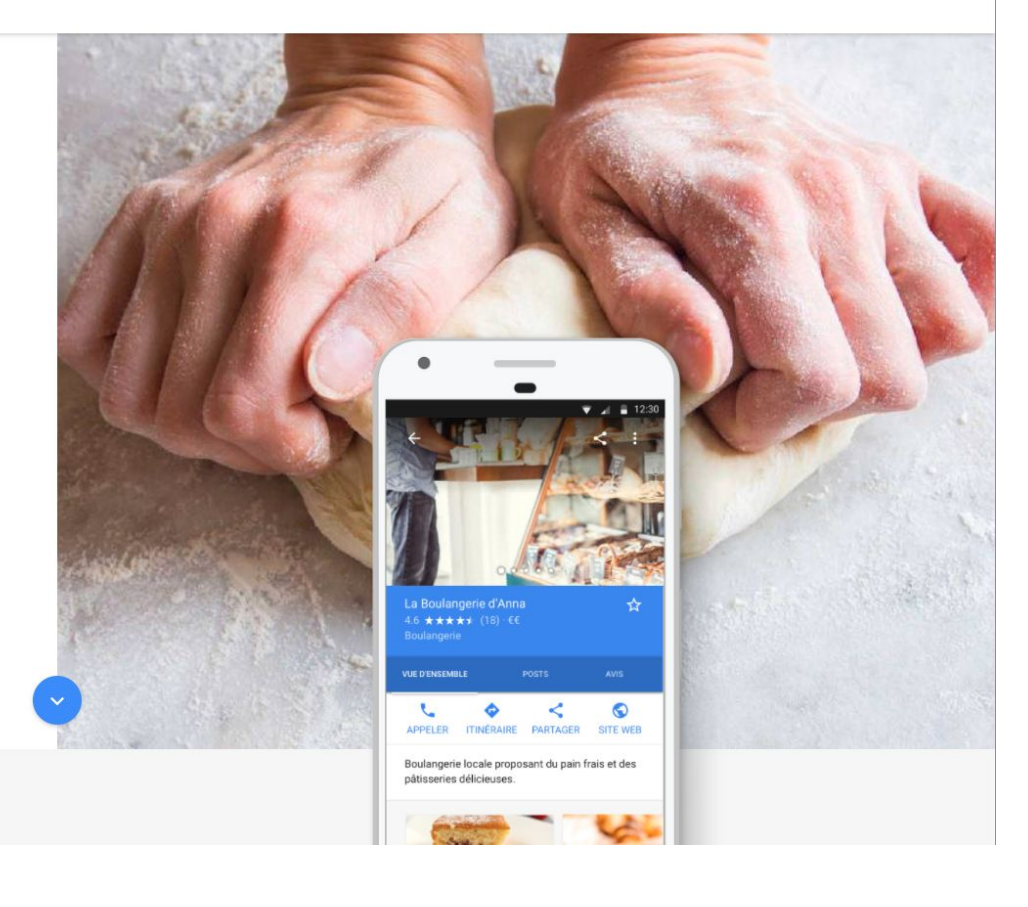

C a Sécurisé | https://business.google.com/add/info?service=plus&hl=fr&ppsrc=GMBB0&utm\_source=gmb&gmbsrc=fr-fr-z-z-z-gmb-s-z-l~mhp-rs3\_rds\_hom-u&\_ga=2.169186530.299045261.1511772677-1866109263.1502202272

🔢 Applications 🚿 Zendesk 🙍 CRM 🚸 Mangopay 🗎 APIV 3 🗀 APIV 3 CLOUD 💱 Arborescence 🗿 Liens Trackés 🗎 ICESCRUM 🔕 DRIVE M Mail 💆 Calendrier 📓 Pages FB 🖺 FB 🗅 Dev M Mandrill 🧒 Mailchimp 🂱 Whols 🗎 NDD 🔶 PAPL 🗅 CMS 🤫 Twilio Cloud Commu.

....

## ≡ Google My Business

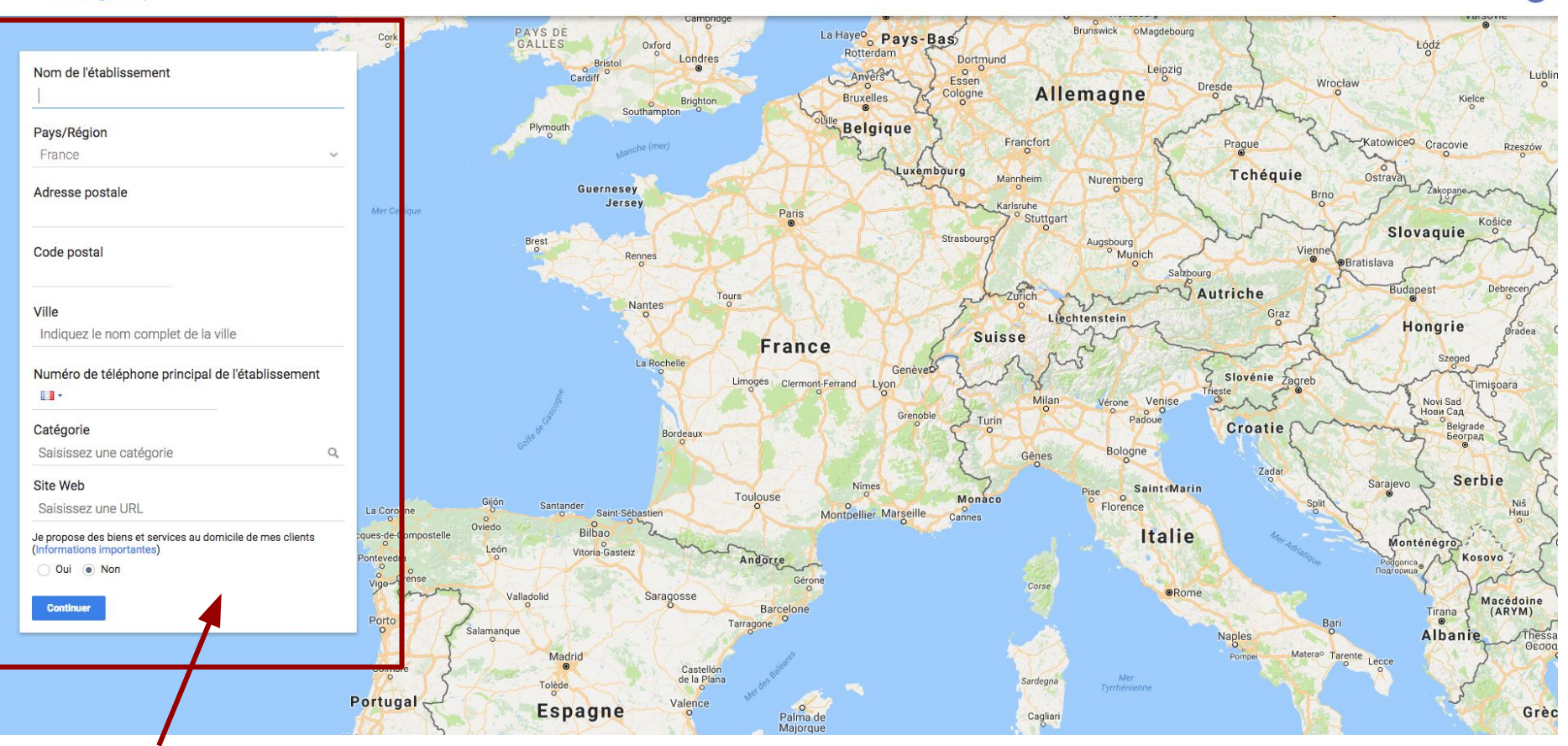

Remplir les informations de votre établissement

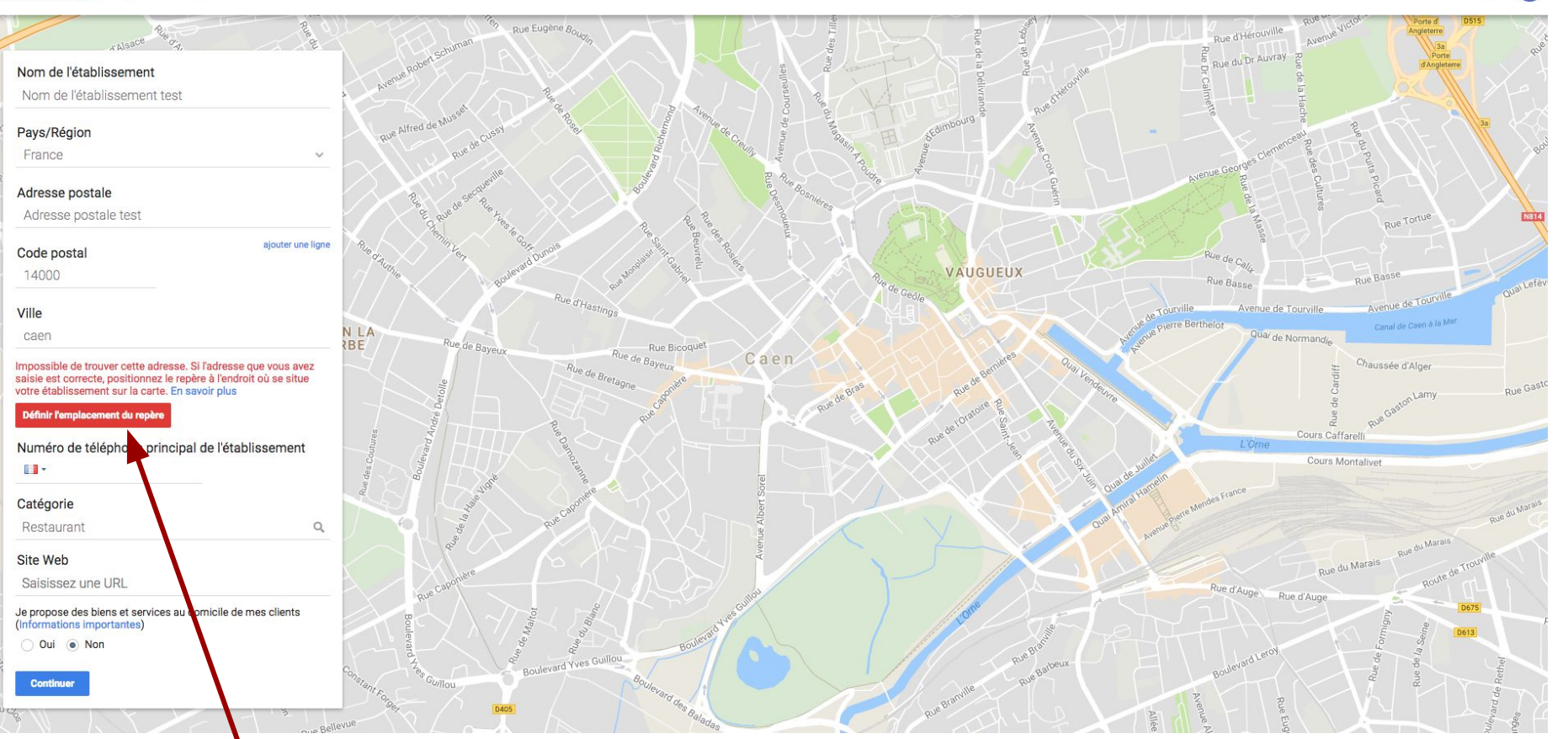

Vous avez la possibilité de définir l'emplacement du repère exact de l'adresse de votre établissement

III 0 (

## ≡ Google My Business

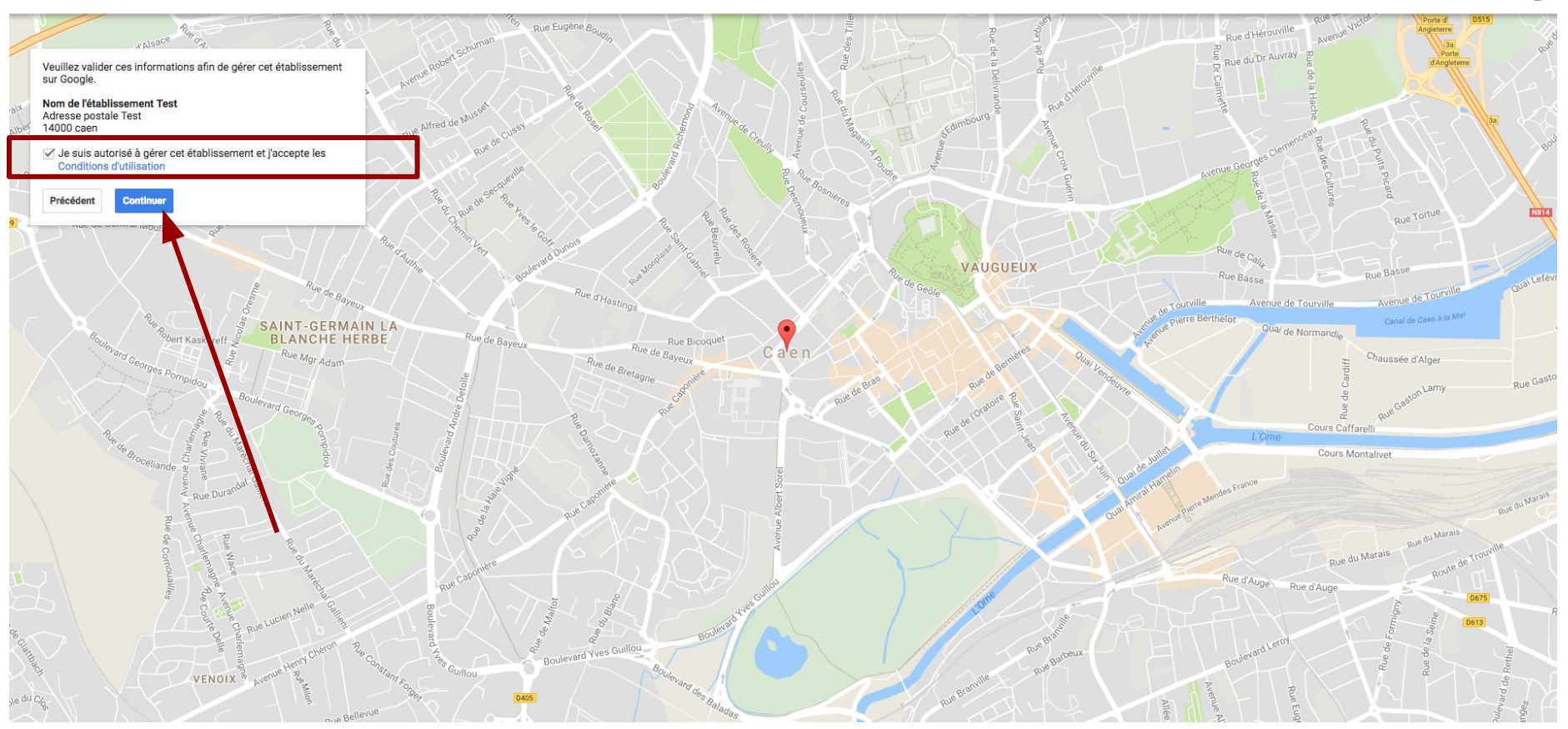

En cliquant sur continuer, vous gérez dès à présent votre google place

III O (